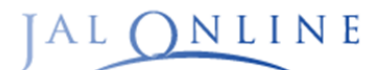

# JAL精算タイプ企業様向け JALオンライン INFORMATION

2023年3月22日

2022-特別号⑦

# <u>現行JALオンラインのサービス終了について</u>

平素は法人向け国内出張手配サポート「JALオンライン」をご利用いただき、誠にありがとうございます。 現行JALオンラインの予約取扱・サービス終了についてのご案内いたします。

## «予約取り扱いについて»

現行JALオンラインは2023年4月11日搭乗分までが対象となります。現運賃の航空券は、 4月12日以降はご利用いただけません。(\*) ご不要の航空券は、4月11日までに、事前に払戻いただきますようお願い申し上げます。 \*天候などのイレギュラーの場合を除く

予約・変更・取り消し・払戻可能期間 … 2023年4月11日(火)

#### «サービス終了について»

ご利用確認証・請求明細レポート・発券実績レポートの参照、ダウンロード等、すべてのサービスが 終了となります。</u>必要に応じて、事前にデータをダウンロードいただき、保管いただきますよう お願い申し上げます。

# 現行JALオンラインのサービス終了日 … 2023年6月30日(金)

### «<u>サービス終了に伴うご注意事項について</u>»

- ・クレジット精算タイプご利用で、ご登録のクレジットカードの有効期限が2023年4月末までの場合、 2023年4月11日以降は、カード情報の更新不可となります。事前に情報更新お願いします。
- ・4月ご搭乗分の株主割引券の送付枚数に不足が発生する際には、5月19日(金)までに 下記精算デスクヘご連絡ください。
- ・現行JALオンラインでの未使用航空券で請求が発生する場合は5月利用分としてご請求いたします。

引き続きのご愛顧賜りますようお願い申し上げます。

お問い合わせ先

#### 【精算について】JALオンライン精算デスク

TEL:03-5796-1120(有料) 営業時間:10:00-12:00、13:00-17:00(土、日、祝祭日、年末年始休み)

#### 【操作について】JALオンラインデスク

TEL:0120-25-2852 (無料) 携帯電話:03-6720-8612 (有料) 営業時間:9:00-18:00※感染症予防のため、当面の間、受付時間は、10時~18時までとさせていただきます。(年末年始休み)

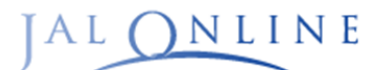

2023年3月22日

2022-特別号

# 新JALオンラインの精算・請求について

## «マイナス請求に伴う口座登録のお願い»

新JALオンラインでは発券精算となるため、払戻状況によって、マイナス請求が発生いたします。 当月の請求金額がマイナスになった場合、毎月月末に返金いたします。

返金にあたり、新JALオンラインへお振込先の口座登録をお願いいたします。

(請求書受領月の15日まで)

15日時点で口座未登録の場合、返金タイミングが遅くなる場合がありますのでご注意ください。

### 【参考例/4月ご利用分】

 初旬:4月ご利用分請求確定ペマイナス請求発生≫

 5月
 毎月15日まで:5月15日までに口座登録<br/>※15日が土日祝の場合は、前営業日まで

 月末:4月ご利用分マイナス請求を登録口座へ返金

#### 口座登録方法はこちら

ご返金口座が変更になった際にも請求書受領月の15日までに登録変更をお願いいたします。

※「JAL精算タイプ」目つ「銀行振込」の場合、次月お支払い分とまとめての精算も可能です。 ご希望の場合には、請求書受領月の15日までに請求書記載の精算デスクまでご相談ください。※部課別請求の企業さまは、部課毎に精算します。※「旅行会社精算タイプ」でご契約のお客さまはご契約旅行会社へお問い合わせください。

#### 新JALオンラインの精算・請求マニュアルはこちら

### 引き続きのご愛顧賜りますようお願い申し上げます。

お問い合わせ先

#### 【精算について】JALオンライン精算デスク

TEL:03-5796-1120(有料) 営業時間:10:00-12:00、13:00-17:00(土、日、祝祭日、年末年始休み)

#### 【操作について】JALオンラインデスク

TEL:0120-25-2852(無料) 携帯電話:03-6720-8612(有料) 営業時間:9:00-18:00※感染症予防のため、当面の間、受付時間は、10時~18時までとさせていただきます。(年末年始休み)

# 返金用口座の申請について

| 利用管理者権限で、WEBから変更申請いただけます。                   |                                 |  |
|---------------------------------------------|---------------------------------|--|
| JALオンライントップ画面                               |                                 |  |
| 「各種設定変更」ボタンをクリックし、「企業設定変更」をクリックしてください。      |                                 |  |
| JAL NLINE 大空 旅人 様 利用管理者                     | マニュアル 🕫 利用登録 🕫 🕑 各種設定変更 🤬 JAPAN |  |
| 【一括請求の場合】                                   |                                 |  |
| 企業情報詳細画面の「請求先情報」にある変更ボタンをクリックしてください。        |                                 |  |
| 販路情報 企業情報 各種承認処理                            | マスタ管理 メンテナンス Menu ログアウト         |  |
| C010XXXX JALオンライン 大空 旅人 様 いつもご利用ありがとうございます。 |                                 |  |
|                                             | 申請履歴一覧 企業力スタマイズ設定 ◎ 表示運賃設定 ◎ 解約 |  |
| 登録申請があります。申請履歴一覧リンクから参照可能です。                |                                 |  |
| 企業情報詳細                                      |                                 |  |
| ŵmaid C010XXXX                              |                                 |  |
| 企業基本情報                                      |                                 |  |
| 企業名                                         |                                 |  |
| 企業名 (金角) JALオンライン                           |                                 |  |
| 企業名 (カナ) ジャルオンライン                           |                                 |  |
| 請求先情報                                       |                                 |  |

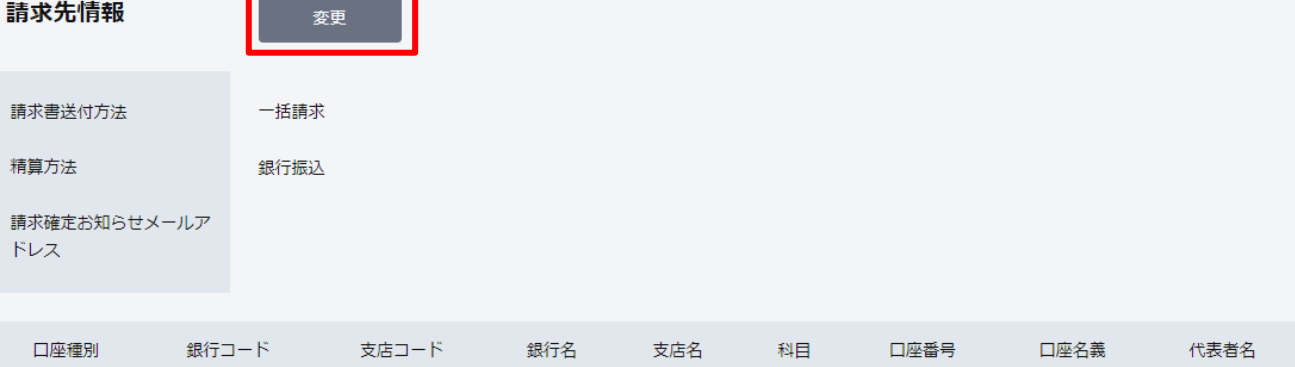

#### 請求先情報変更画面

返金用口座の「+」をクリックし、口座情報を入力のうえ、申請をお願いいたします。

|                                         | 返金用口座                                                     | +                 |
|-----------------------------------------|-----------------------------------------------------------|-------------------|
| 返金用口座                                   |                                                           |                   |
| 銀行コード・支店コード<br>(半角数字) <mark>移和</mark>   | 銀行コード 支店コード<br>● 銀行コードと支店コードを入力すると、銀行名、<br>支店名が自動で反映されます。 | 銀行コード・支店コードから名称入力 |
| 銀行名                                     |                                                           |                   |
| 支店名                                     |                                                           |                   |
| 科目 🜌                                    | ○ 普通 ○ 当座                                                 |                   |
| 口座番号(半角数字) 🔌 🔊                          | 口座番号(半角数字)                                                |                   |
| 口座名義<br>(半角英大文字数字カナ)<br><mark>必須</mark> | 口座名義(半角英大文字数9                                             |                   |
| <b>請求書情報</b><br>代表者名<br>(全角) 任意         | 代表者名(全角)を入力<br>●肩書及び氏名を記載してください。                          |                   |
|                                         | _                                                         |                   |

#### 【部課別請求の場合】

企業情報詳細画面の「部課情報」にある「登録・変更」ボタンをクリック。 各部課毎に「請求先情報変更」ボタン→「返金用口座」の「+」ボタンの順にクリック。 口座情報を入力のうえ、申請をお願いいたします。

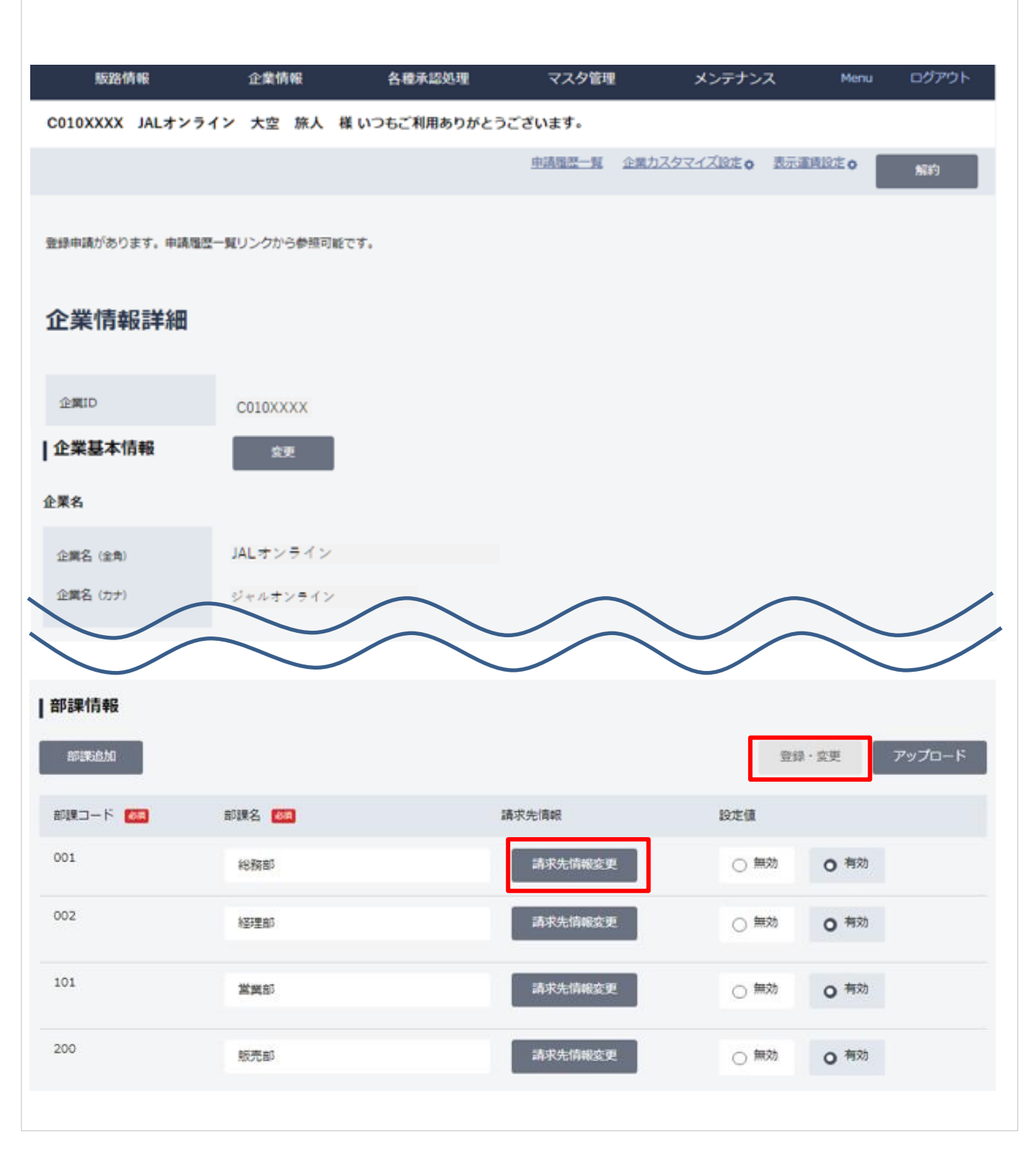